## PZ-924

9インチポータブルナビゲーション

Regeo

# システムアップデートご提供のお知らせ

#### はじめに

このアップデートプログラムは、お客様ご自身にてファイルをパソコンにダウンロード(無償)し、 microSD カードを介して PZ-924 のプログラムをアップデートしていただくものです。

### 更新内容

・時刻 AM 表記修正

### ご用意いただくもの

- ・Windows パソコン
- ・容量が 4GB~16GB の microSD カード

※FAT32を使用してください

※microSD カードには相性問題が存在するため、正常にアップデートできない場合がありますので その場合は違う microSD カードで再度お試しください

### | アップデート方法

microSD カードの中身は空にしてください。
 ファイルがあると正しくアップデートができない場合があります。
 下記のダウンロードリンクからデータをダウンロードします。

#### ▼PZ-924 (ソフトウェア)

https://innovativesale.co.jp/software/pz-924/PZ924\_20250424\_V1.0.zip

3) ダウンロードしたファイルを実行し、解凍されたフォルダー「PZ924\_20250424\_V1.0」 内にある 3 つのファイルを microSD カードに保存してください。

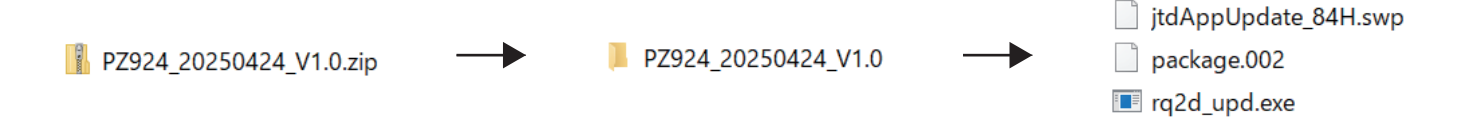

# ソフトウェアアップデート方法

- 4)本体の電源をオフ(ACC OFF)にして、アップデート用 microSD カードを本体へ挿入してください。
- 5)本体の電源をオン(ACC ON)にしてください。

6) 下記画面が表示されアップデートが開始されます。(約1分)

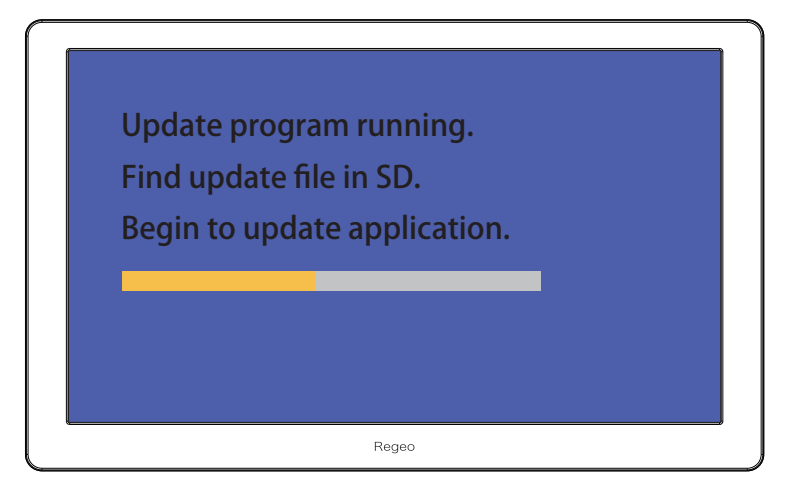

バージョンアップ中画面

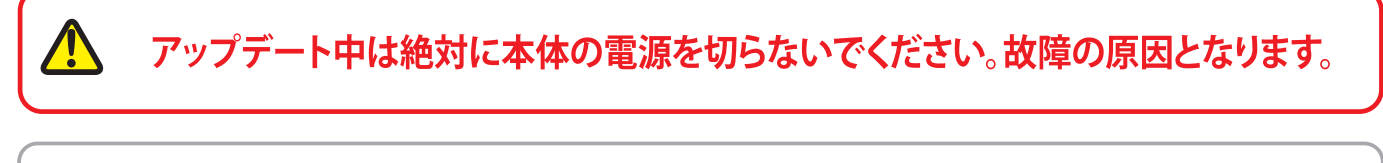

アップデートが正しく開始しない場合は、再度、エンジンを OFF(ACC OFF)にした状態で microSD カードを再挿入し、エンジンを ON(ACC ON)にしてから手順に沿って実施してください。

 アップデートが完了すると、メインメニューが表示されますので、「ナビゲーション」をタッ チします。

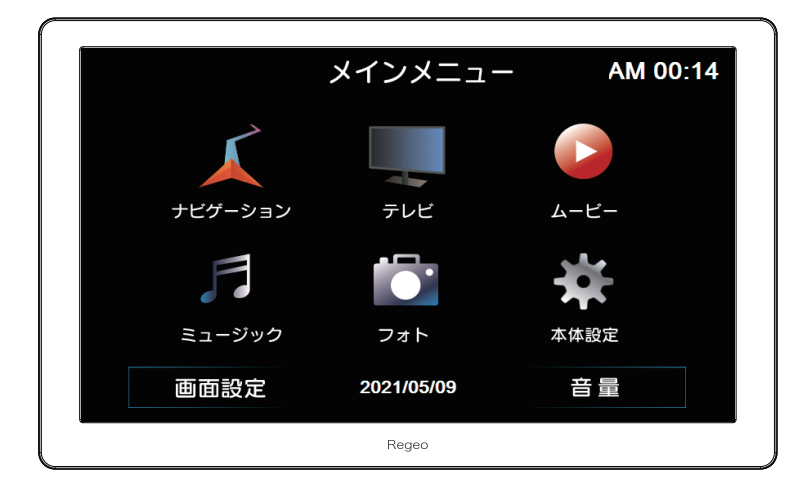

## ソフトウェアアップデート方法

8) 地図画面の「メニュー」→「NAVI 設定」→「バージョン情報」をタッチします。

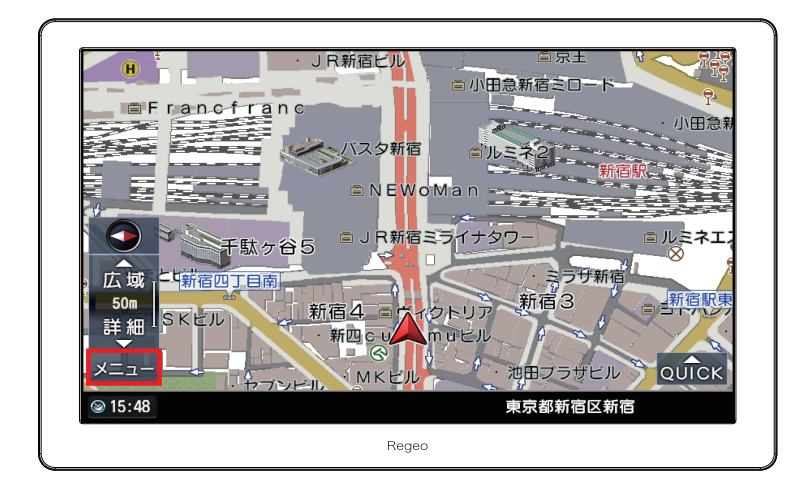

9) バージョン情報画面の「マップアップデート」をタッチするとソフトウェアのアップデート画 面が表示されますので、「はい」を選択してください。

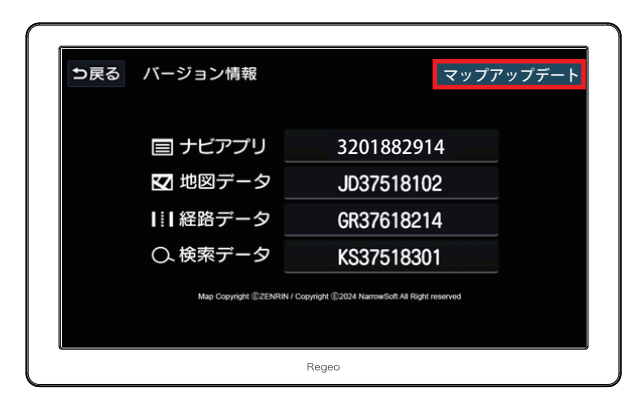

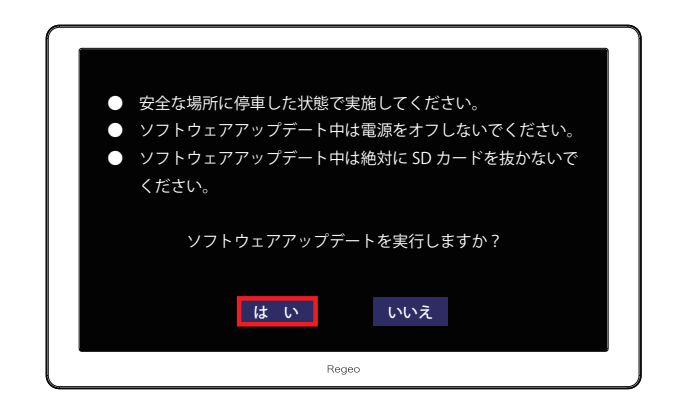

9) アップデートが開始され、約2秒で完了画面が表示されます。 SD カードを抜いてから本体の電源を OFF→ON(ACC OFF→ON)してください。

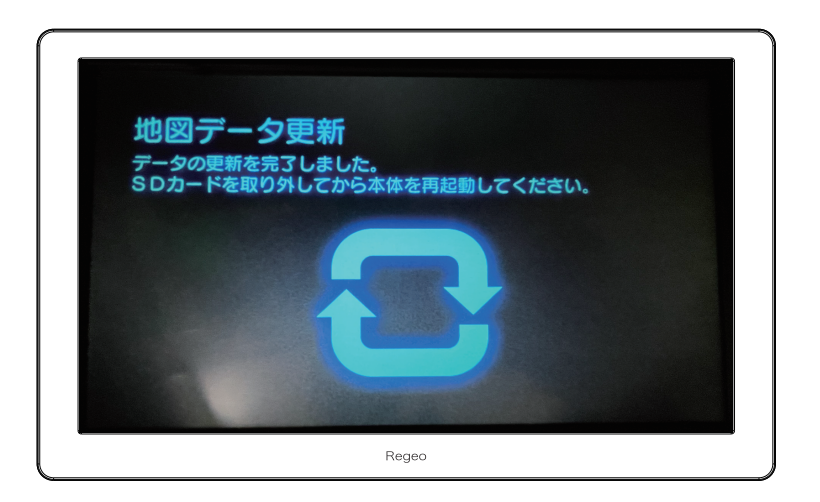

### ソフトウェアアップデート方法

10) メニュー画面が表示されたら、「本体設定」→「システム情報」を選択してください。

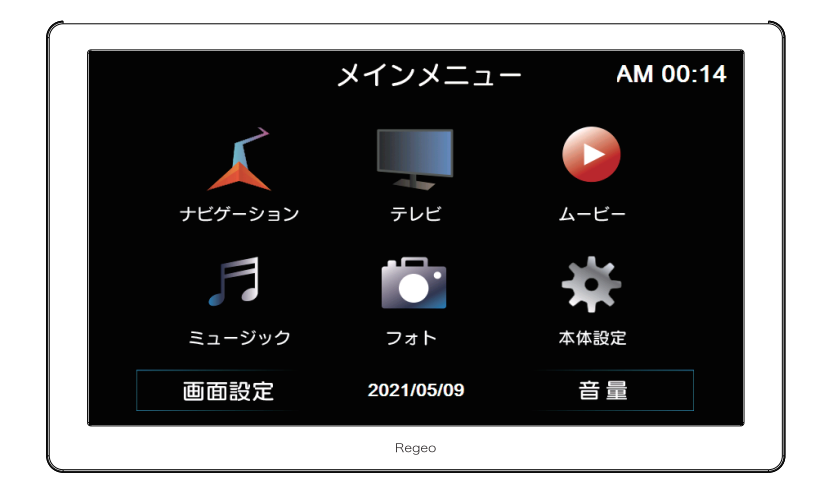

10) App Version が以下のバージョンと一致しているか確認してください。

| く システム情報 Rom Version:<br>84.PM.D.NE-5.020224.16G App Version:<br>V.710101.250424 システムID:<br>25022420-0A000000-20240101-90000002 | V.710101.250424                                                                                                |  |
|----------------------------------------------------------------------------------------------------|----------------------------------------------------------------------------------------------------|--|
| Rom Version:<br>84.PM.D.NE-5.020224.16G<br>App Version:<br>V.710101.250424<br>システムID:<br>25022420-0A000000-20240101-90000002    | システム情報                                                                                                    |  |
| Rom Version:<br>84.PM.D.NE-5.020224.16G<br>App Version:<br>V.710101.250424<br>システムID:<br>25022420-0A000000-20240101-90000002    |                                                                                                    |  |
| 84.PM.D.NE-5.020224.16G<br>App Version:<br>V.710101.250424<br>システムID:<br>25022420-0A000000-20240101-90000002                    | Rom Version:                                                                                                   |  |
| App Version:<br>V.710101.250424<br>システムID:<br>25022420-0A000000-20240101-90000002                                               | 84.PM.D.NE-5.020224.16G                                                                                        |  |
| V.710101.250424<br>システムID:<br>25022420-0A000000-20240101-90000002                                                               | App Version:                                                                                                   |  |
| システムID:<br>25022420-0A000000-20240101-90000002                                                                                  | V.710101.250424                                                                                                |  |
| 25022420-0A000000-20240101-90000002                                                                                             | システムID:                                                                                                    |  |
|                                                                                                    | 25022420-0A000000-20240101-90000002                                                                            |  |
|                                                                                                    |                                                                                                    |  |
|                                                                                                    | an de la campa de la campa de la campa de la campa de la campa de la campa de la campa de la campa de la campa |  |
|                                                                                                    |                                                                                                    |  |

11) バージョン情報が一致していましたら、アップデート作業は完了になります。

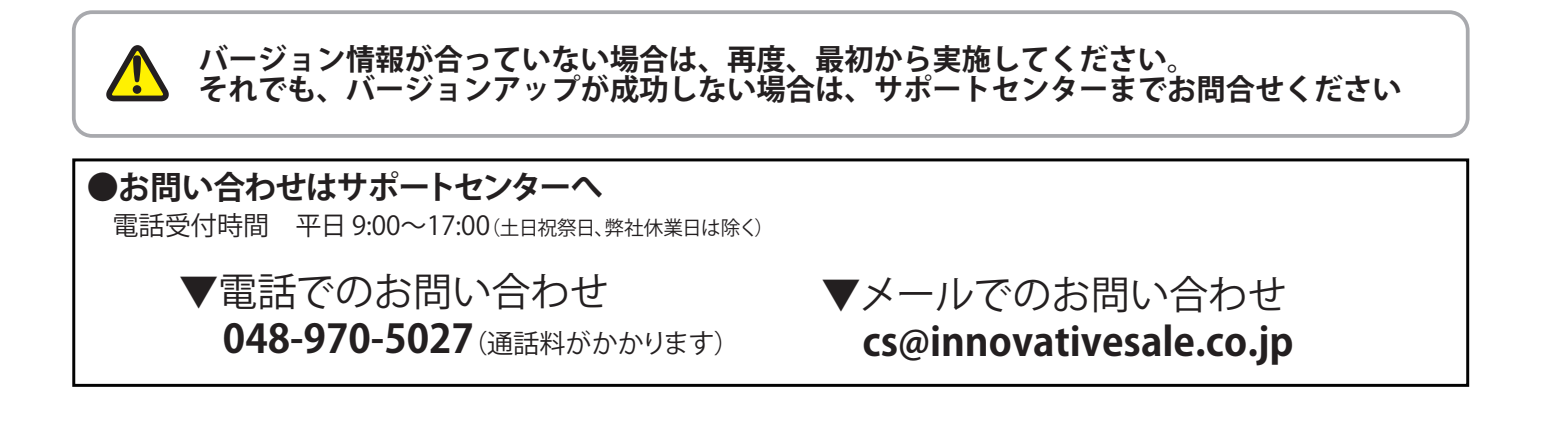